# MT4至尊版Tick Chart Trader

在本手册中,为您提供了MT4至尊版的安装和使用说明。安装过程和使用与**最新 MT5至尊版一**样。只需相应按照 MetaTrader 5至尊版的说明进行操作。

# 1.Tick Chart Trader概览

Tick Chart Trader是以一系列风格显示tick图的一个应用程序,可以利用键盘或鼠标进行快速交易。

tick图是从应用程序开始运行的时间开始绘制。它不提供对之前tick数据的访问。

<u>下载MT4至尊版</u>,并确保在安装过程中已关闭MetaTrader 4。

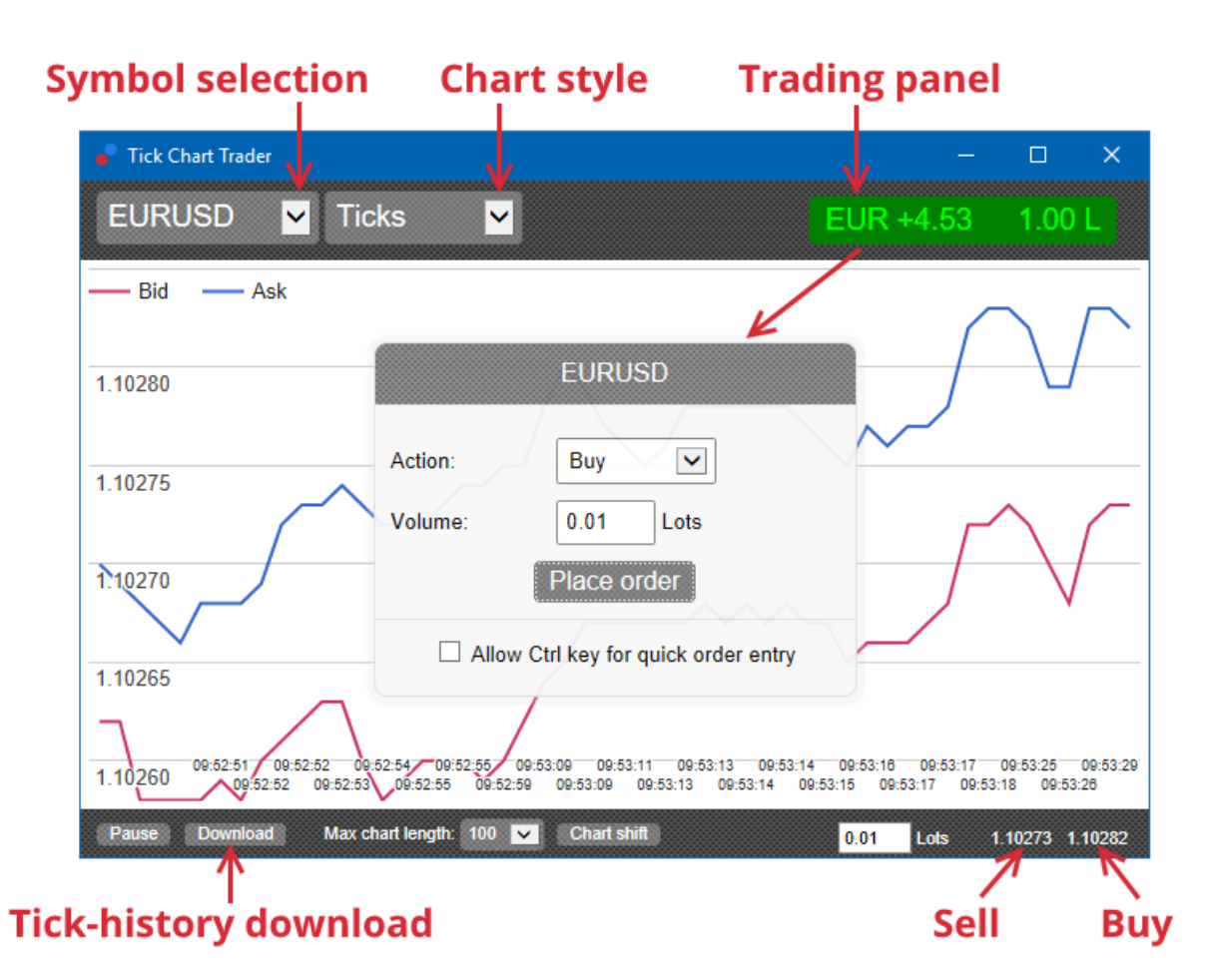

当您安装后重新打开MetaTrader 4时,此应用程序将提供五种图形风格:

- 1. tick图
- 2. tick速度
- 3. 定时图
- 4. tickK线图
- 5. 对比图

此应用程序还:

- 1. 提供超快的头寸入场和退出。
- 2. 采用*先进先出*(FIFO)原则
- 3. 支持键盘和鼠标

## 2.图形

### 2.1. tick图

Tick Chart Trader会启用tick图功能。tick图显示买盘价或卖盘价的每一次变化,并且只要在买盘价或卖盘价出现变

化时就会更新它们的tick数据。根据市场的活跃程度,图形上每个点之间的时间跨度可能不同。

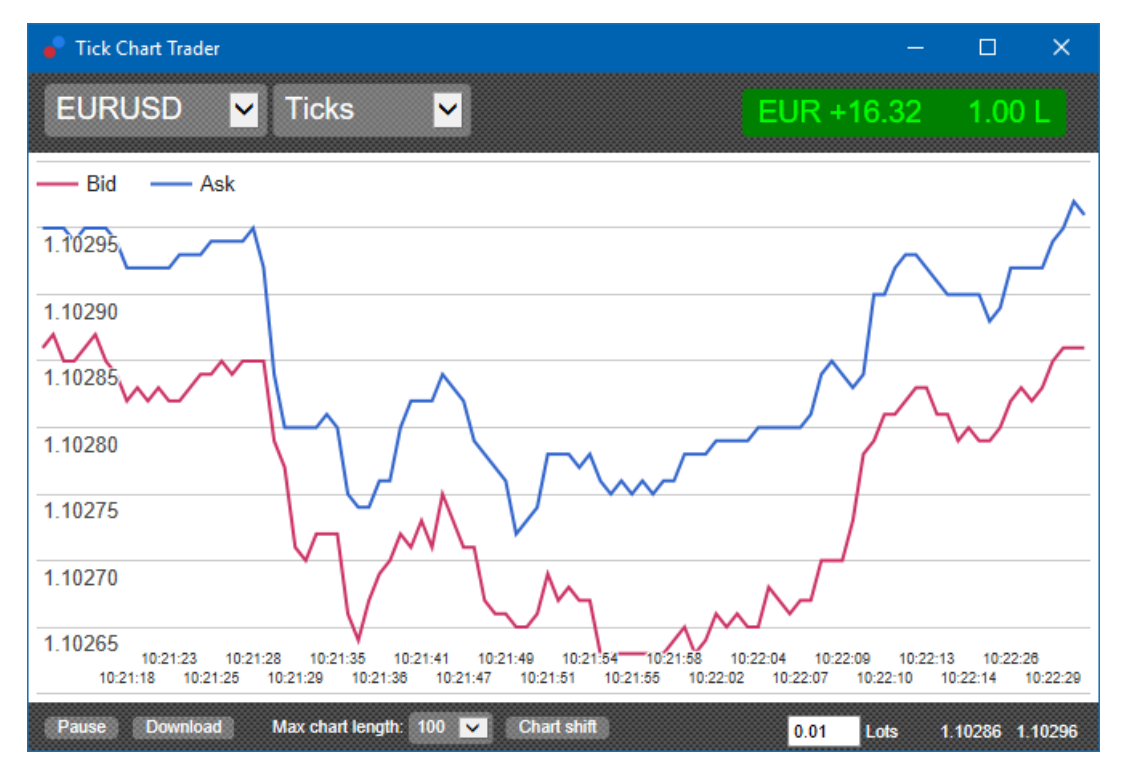

### 2.2. tick速度图

此图显示每个tick以及表示tick之间时间的灰色条形。该时间是:

- 1. 移动平均值
- 2. 根据tick的数量计算,并且
- 3. 通过工具栏中的数值栏确定

例如,它可以显示最后五个tick的平均速度。

灰色条形越小, tick显示的速度越快。

#### 2.3. 定时图

这些图形显示每个单独的tick。图形的X轴被划分为相同的时间周期。这样,图形可以显示周期之间交易活动的爆发, 其中没有新tick时线条是平坦的。

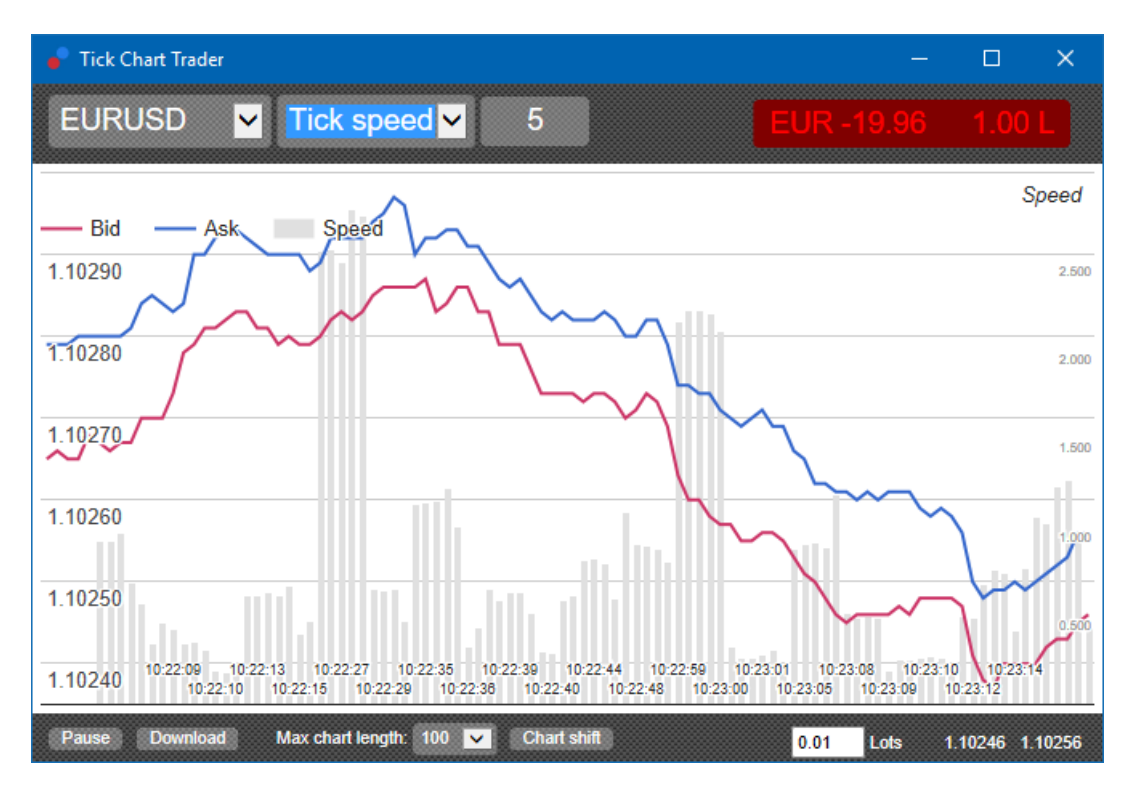

注:此图形覆盖的周期与上文所述tick图例子相同。

## 2.4.tickK线图

此图形显示传统的烛形,有开盘价、最高、最低和收盘价。不同之处在于tickK线图是以若干tick为基础,而不是持续的一段时间。

例如:

- 1. 如果tickK线图的周期设置为5个tick,则
- 2. 如果市场比较活跃,每个烛形可能代表的是一秒时间(即,出现五个tick需要一秒时间),或者
- 3. 如果市场比较安静,它可能代表长达一分钟(即,出现五个tick需要一分钟)。

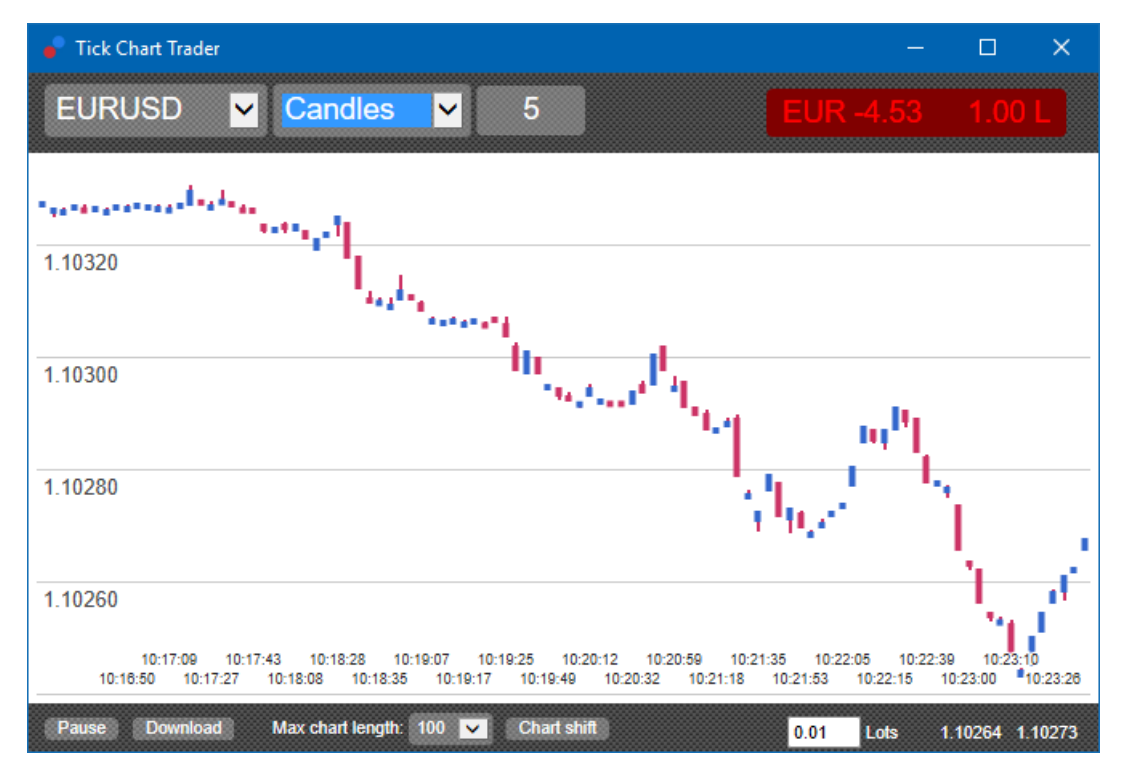

注:K线图是以每个tick的中间价为基础(即,买盘价和卖盘价的平均值)。

这些图形显示的一个符号对比另外一个符号的活跃程度,是相对对照绘制。对比图显示当前中间价和每一秒进行的历史 快照。

它是两个不同符号相互对比绘制的图形,显示它们走势的相关性。在下文的例子中,两个符号之间有着强烈的正相关性。

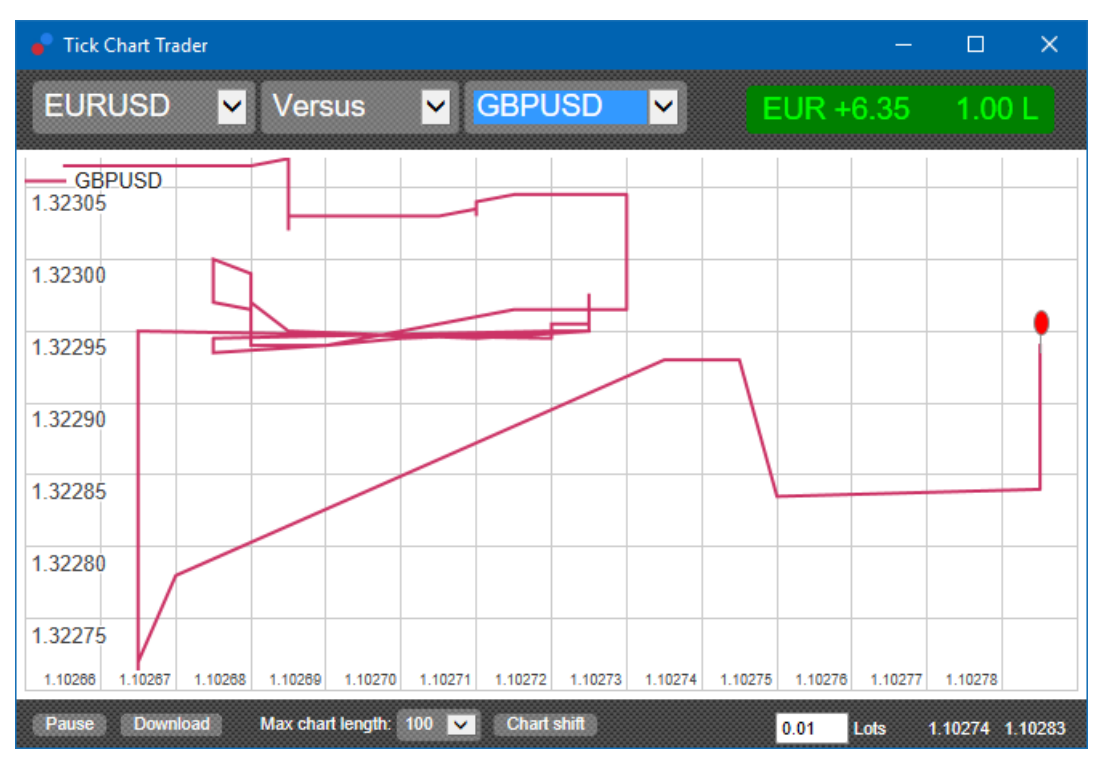

某个符号自身对比的图形也同样有用。它显示的是涉及图形所覆盖周期的高-低点区间的当前价格。

# **3.**交易

通过Tick Trader应用程序进行的所有交易都是按先进先出原则进行。例如:

- 1. 如果您下达一个买单,并且
- 2. 您在之后下达一个卖单,那么
- 3. 卖单将平掉之前的买单。

即使在您使用MT4这样的交易平台时也是如此,它可以让您进行下达对冲订单。

Tick Trader应用程序中的交易功能,是针对希望在每个符号的单个头寸快速入场和退出的人。

### 3.1.用鼠标下达订单

您可以通过在应用程序的右下方点击买盘价和卖盘价,下达买单和卖单。一个弹窗面板将根据您点击的是卖盘价还是买 盘价,显示预先选择的买入或者卖出。此应用程序还会记住您对每个符号下达的、最近交易的规模。

您可以通过点击应用程序右上角的头寸/利润标记,对一个未平仓头寸进行平仓。

此操作将会在交易面板中预先填写一个订单,对您的头寸进行平仓。例如:

1. 如果您做多0.30手,则

2. 面板将预先填写一个0.30的卖单。

但是,您可以在下达订单之前修改交易面板的内容。例如:

- 1. 您可以点击买盘价,在交易面板预填一个卖单,然后
- 2. 在下达订单之前将它修改为一个买单。

您可以通过点击面板外任何地方关闭面板,不下达订单。

#### 3.2.用键盘下达订单

您可以用键盘上的B、S和C键进行交易。

- 1. B键相当于点击卖盘价,将在交易面板预填一个买单。
- 2. S键相当于点击买盘价,将在交易面板预填一个卖单。
- 3. C件相当于点击头寸/利润标记。

在按下其中任何一个键之后,您可以:

- 1. 修改订单详情,或者
- 2. 按下空格键,而不是点击Place order (下达订单)按钮。

您可以利用标准键盘快捷键*Shift+Tab*,从*Place order*(下达订单)按钮移动到交易量栏位。您可以通过按下*Esc*键关闭面板,不下达订单。

### 3.3.用Ctrl键快速下单

您可以利用Ctrf键,以超快速度输入订单。您需要利用上述打开交易面板的任何工具,将此选项激活。

您无需下达交易。您可以激活Ctrf选项,然后取消交易面板。

使用Ctrl键相当于打开交易面板,并且在不修改预填设置的情况下点击Place order (下达订单)按钮。

换句话说:

- 1. 按下Ctrl+C或 Ctrl+点击头寸/利润标记,对您当前的未平仓头寸进行平仓
- 2. 按下*Ctrl+B*或 *Ctrl+点击*卖盘价,用最近的交易规模下达一个新的买单
- 3. 按下Ctrl+S或 Ctrl+点击买盘价,用最近的交易规模下达一个新的卖单。

## 4.选项和设置

您可以利用窗口左下角的控制元件修改应用程序的选项和设置。

#### 4.1.历史长度

历史长度设置控制两个元素:

- 1. 图形上显示的tick数量(或者秒数(如果是对比图))
- 2. 为目前未显示的符号记录的tick历史数量。

例如:

- 1. 如果历史长度设置为100,并且
- 2. 您目前正在查看欧元/美元,则
- 3. 软件将只会显示最近的100个tick,但是
- 4. 它将会记录的欧元/美元tick数量不受限制。

此时,您可以将数值从100改为200,以查看更多的欧元/美元历史(前提是已经接收到200个tick)。但是,对于目前 没有显示的任何其它符号(比如英镑/美元),软件将只会保存最近的100个tick。

#### 4.2.暂停图形

Pause (暂停) 按钮可以暂停图形的绘制。软件将继续收集tick,以及更新当前价格和头寸/利润标记。

#### 4.3.下载

Download (下载) 按钮可以CSV文件的格式,下载所选择符号的全部可用tick历史,显示日期、买盘价和卖盘价。

# 5.更多信息

#### 免责声明:

Admirals SC Ltd 基于 MT4 中的智能交易系统技术免费提供这些附加组件。与所有 EA 一样,这些仅在您的 MetaTrader 已与互联网和我们的服务器建立连接时才有效。Admirals SC Ltd 对其技术可靠性进行了全面测试并确 信其可靠性。然而,与所有技术一样,故障是永远无法完全排除的。确保您完全了解所有加载项和扩展的功能,例如, 通过 Admirals SC Ltd 的免费模拟账户广泛练习使用它们。Admirals SC Ltd 不对因技术复杂性造成的损失或其他损 害承担责任。